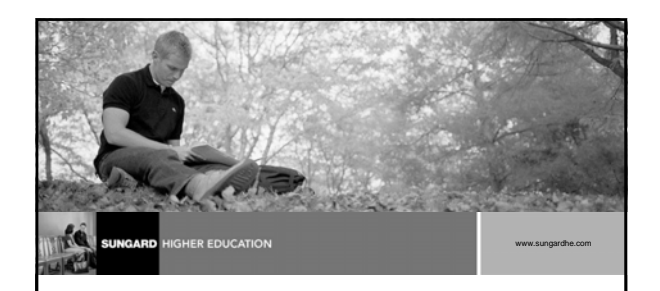

#### SCT Banner 7.3

Student System Overview

#### Introductions

- Name
- Organization
- Title/function
- Job responsibilities
- SCT Banner experience
- Expectations

#### Objectives

- Identify where in the Student process Banner interacts with people, institutions, and other systems
- navigate through the Student main and submenus and explain the purpose of each module
- create QuickFlows and explain how they can be used in the Student system

### Agenda

- Process Introduction
- Student System Menu
- Student System Primary Forms
- Student System Modules
- QuickFlows
- Question and Answer

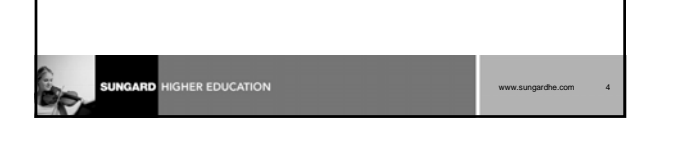

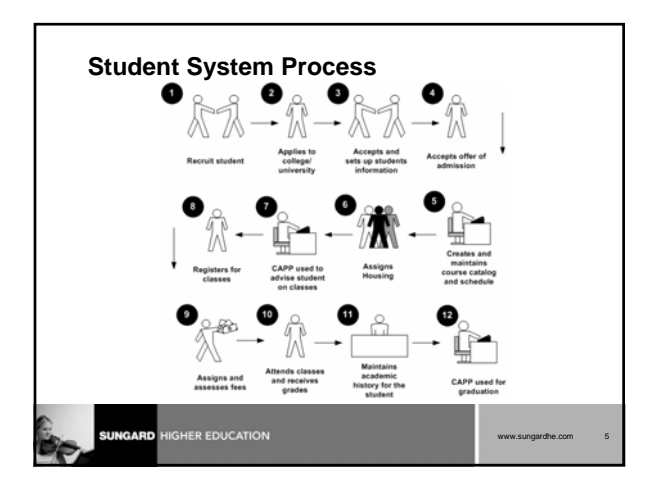

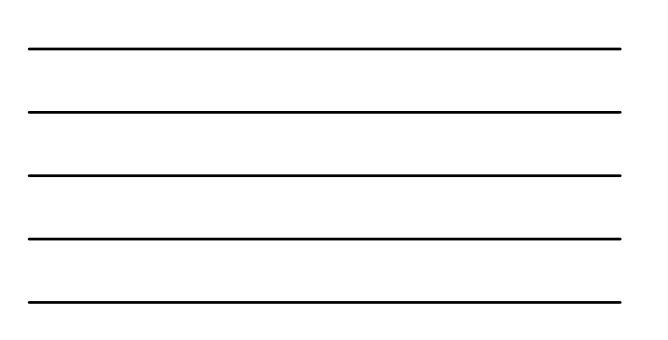

| Student System Menu                               |                   |   |
|---------------------------------------------------|-------------------|---|
| Student ["STUDENT]                                |                   |   |
| Course Catalog [*CATALOG]                         |                   |   |
| Class Schedule ["SCHEDULE]                        |                   |   |
| General Person ("PERSON]                          |                   |   |
| E Faculty Load ("FACULTY]                         |                   |   |
| Location Management and Housing ["LOCATION]       |                   |   |
| Recruitment ["RECRUIT]                            |                   |   |
| Admissions ["ADMISSION]                           |                   |   |
| General Student ['GSTUDENT]                       |                   |   |
| Registration ["REGISTRATION]                      |                   |   |
| Accounts Receivable ["TACCTRECV]                  |                   |   |
| Academic History ["AHISTORY]                      |                   |   |
| Curriculum, Advising and Program Planning [*CAPP] |                   |   |
| Student System Management ["SMANAGER]             |                   |   |
| Student Administration ["STDADMIN]                |                   |   |
| Information Access ["INFOACCESS]                  |                   |   |
|                                                   |                   | _ |
|                                                   | www.sungardhe.com | 6 |

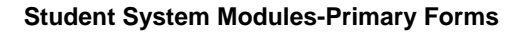

- Your instructor will review the numerous primary forms used in the Student System Modules such as
- Course Catalog
- Class Schedule
- General Person
- Faculty Load
- Location Management and Housing
- Recruitment

| <b>Student System</b> | <b>Modules-Primary</b> | Forms, |
|-----------------------|------------------------|--------|
| continued             | •                      |        |

www.sungardhe.com

- Admissions
- General Student
- Registration
- Accounts Receivable
- Academic History
- Curriculum, Advising, and Program Planning
- Student System Management
- Student Administration
- Information Access

SUNGARD HIGHER EDUCATION

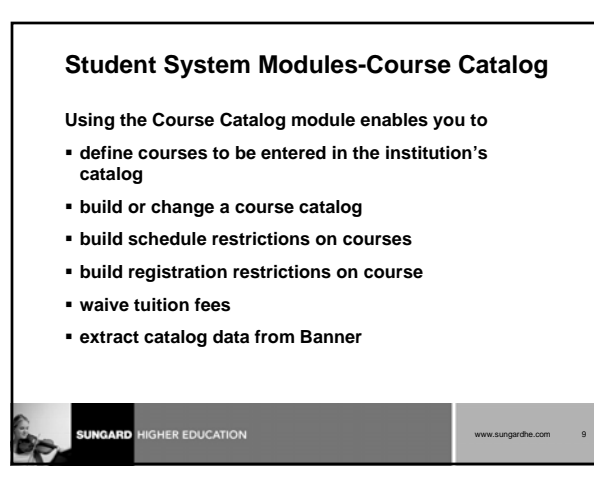

#### Student System Modules-Class Schedule

- Using the Class Schedule module enables you to
- · identify and assign instructors to sections and classrooms
- create a future term schedule
- build and change course sections as well as reserve seats
- assign meeting times and rooms
- create sessions and cross lists
- create and modify restrictions

#### Student System Modules-General Person

www.sungardhe.com

Using the General Person module enables you to

- create person records for inquirers, applicants, students, academic members of staff, and people living in institution accommodation
- create non-person records associated with your institution

#### Student System Modules-Faculty Load

Using the Faculty Load module enables you to

- set up faculty workload rules
- create and maintain faculty information
- establish the instructional workload and assign faculty to classes
- perform faculty contract analysis
- assign an instructor to multiple contracts

#### SUNGARD HIGHER EDUCATION

gardhe.com

## Student System Modules-Location Management and Housing

- Using the Location Management and Housing module enables you to
- define buildings and rooms
- set up housing validation and control rules
- define housing-related fee assessment codes and rules
- create residence hall room and meal applications
- enter room, meal, and phone assignments

|--|

#### Student System Modules-Recruitment

Using the Recruitment module enables you to

• maintain information about potential recruits such as, source, intended majors, test scores, high school and prior college information, and outside interests

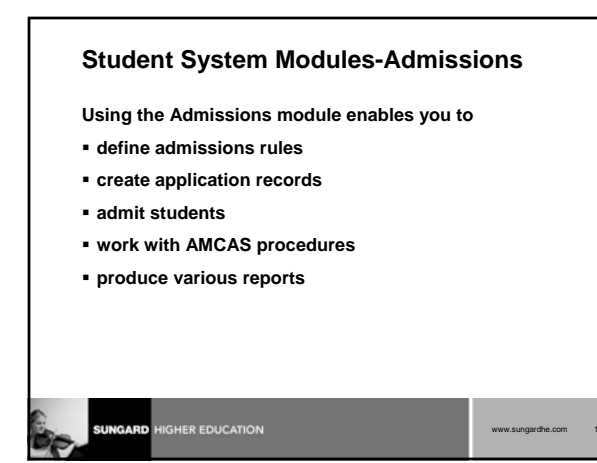

#### **Student System Modules-General Student**

Using the General Student module allows you to

- modify current information for students such as changes to major, residency, and student type
- provide a place for entering information on career choice, including advisor, activities, and veteran information

Using the Registration module enables you to

- define registration rules
- create and maintain student records
- register students
- grade courses and roll to history
- create reports listing registration information

Student System Modules-Accounts Receivable

Using the Accounts Receivable module establishes

 accounts receivable controls, including, detail codes identifying charges or payments; default values, methods of payment, and how credits are handled; and messages to print on bills

SUNGARD HIGHER EDUCATION

ngardhe.com

www.sungardhe.com

#### Student System Modules-Academic History

- Using the Academic History module enables you to
- build, enter, and roll grades to Academic History
- build/change term header information
- build academic standing rules and calculate academic standing
- produce grade mailers
- add/change degrees
- enter/maintain transfer course work

## Student System Modules-Academic History, Continued

www.sungardhe.com

Using the Academic History module enables you to

- add/change transcript events and comments
- enter qualifying papers
- review academic history online
- print transcripts
- process web transcript requests
- perform transfer articulation
- perform task related to graduation, ceremony, and diploma

SUNGARD HIGHER EDUCATION

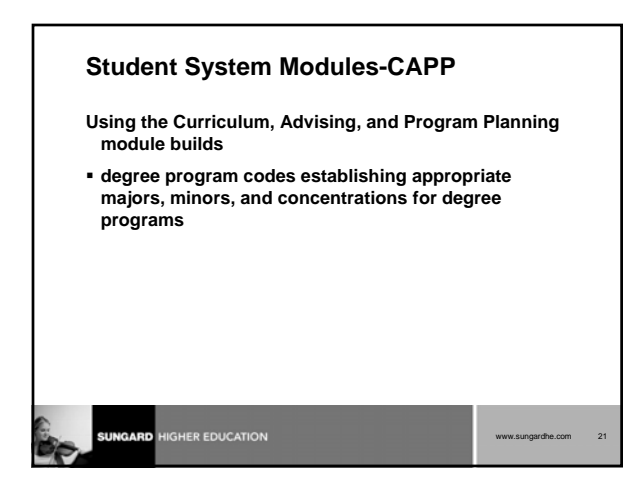

# Student System Modules- Student System Management

- Using the Student System Management module enables you to use
- tape load processing and rule creation, as well as person and non-person system searches

| Student System Modules-Student<br>Administration                                                                             |  |  |
|----------------------------------------------------------------------------------------------------|--|--|
| Using the Student Administration module provides                                                                             |  |  |
| <ul> <li>a quick way to access validation forms needed for<br/>Student System setup and Accounts Receivable setup</li> </ul> |  |  |
|                                                                                                    |  |  |

Student System Modules-Information Access

Using the Information Access module allows you to

 maintain information used in telephone registration processing and electronic admissions processing via . the Web

www.sungardhe.com

#### QuickFlows

#### Creating and Using QuickFlows

- The QuickFlow form (GUAQFLW)
  - permits you to call the defined sequence of forms established by the QuickFlow Definition form (GUAQUIK)

| www.sungardhe.com | 25 |
|-------------------|----|

#### Creating a Personal Menu

#### My Banner

- A "personal menu" that appears at the top of the Banner main menu and in the product links bar
- Use the Personal Menu Maintenance Form (GUAPMNU) to create and change your personal menu

| www.sungardhe.com | 26 |
|-------------------|----|

#### Summary/Review Course Goals

In this course, we have:

- Identified where in the Student process Banner interacts with people, institutions, and other systems
- navigated through the Student main and submenus and explain the purpose of each module
- created QuickFlows and explain how they can be used in the Student system

| G   | SUNGARD | HIGHER EDUCATION |  |
|-----|---------|------------------|--|
| 200 |         |                  |  |

9

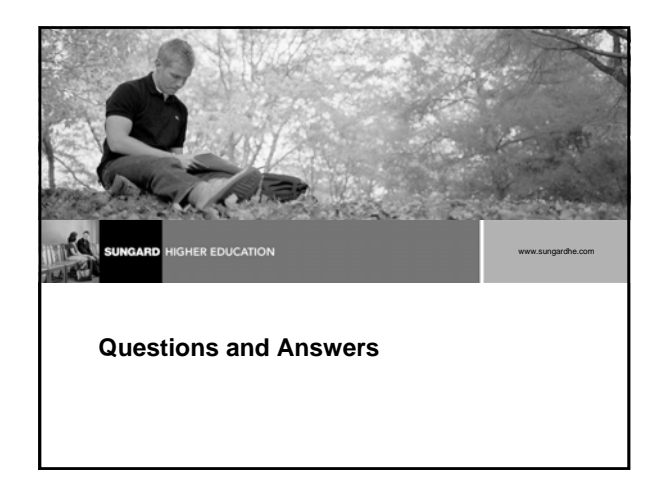

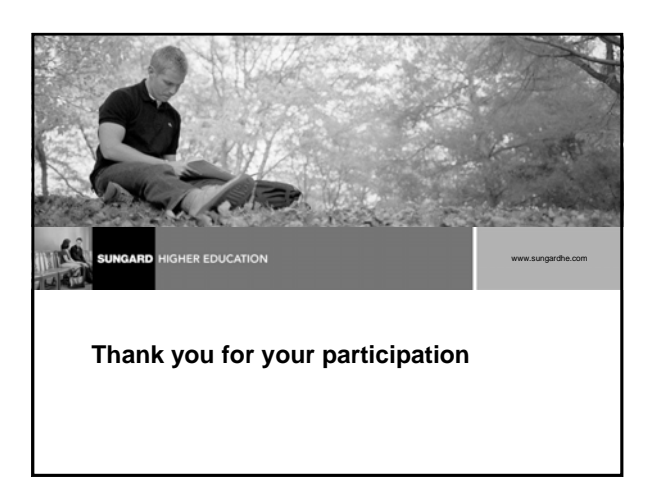